# SK-100 Web Tool Android (Bar Slide) V0.3.0 Quick Guide

## **Table of Contents**

| 1.  | Switch Between Standard Android and Web Tool Android2 |
|-----|-------------------------------------------------------|
| 2.  | Setup your Web Tool environment                       |
| 3.  | Log in Web Configuration Tool4                        |
| 4.  | Home                                                  |
| 5.  | Configuration                                         |
| 6.  | Wired Network                                         |
| 7.  | Wireless Network                                      |
| 8.  | Preference Setting                                    |
| 9.  | Promotion Tool and Promotion Video7                   |
|     | 1. Promotion Tool page7                               |
|     | 2. Promotion Video page                               |
| 10. | Package Manager9                                      |
| 11. | Desktop Configurator9                                 |
| 12. | Barcode Reader                                        |
| 13. | RFID Reader11                                         |
| 14. | Modify Password                                       |

## 1. Switch Between Standard Android and Web Tool Android

The Advantage of the SK-100 Web Tool Android Bar Slide version is that you can promote the unit which contains both Standard Android and Web Tool Android systems in the same SK-100 unit. By swiping down the top-right of the screen, we can access to the SETTINGS menu like the Android mobile.

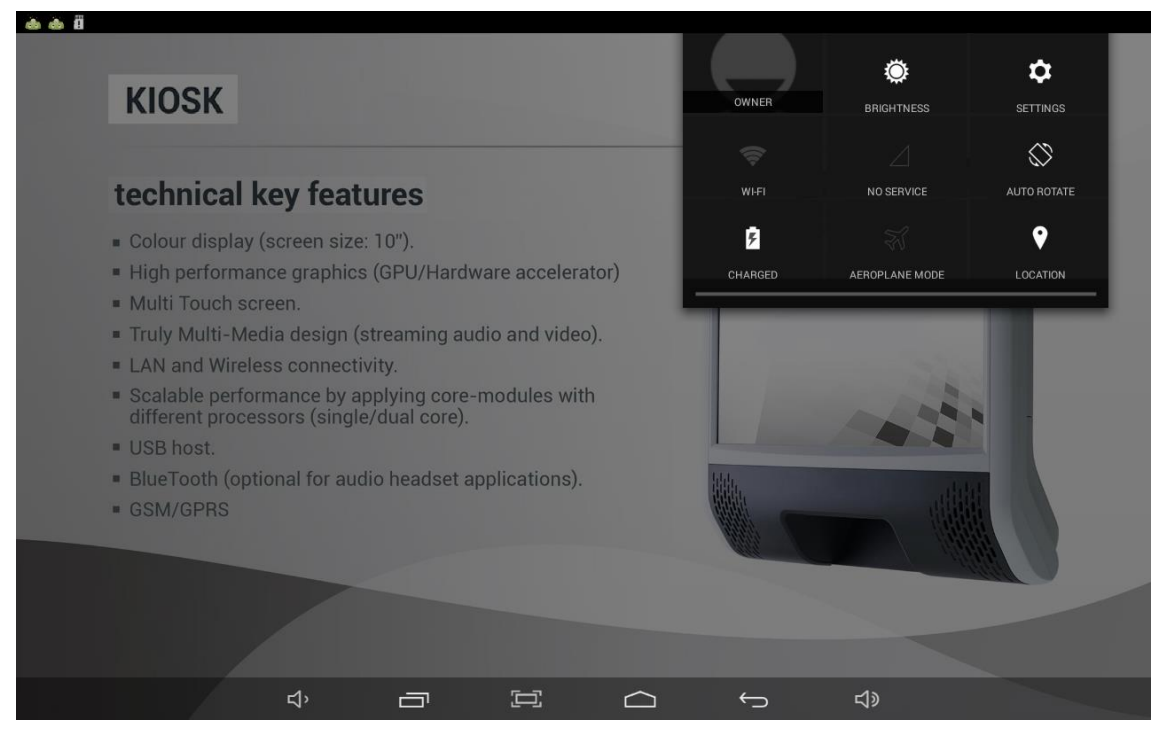

In HOME setting page, you can select "Launcher" to assign Standard Android as the default system; OR, you can select the "Web Configuration Tool" to set Web Tool Android as default. After setting, you can

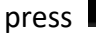

to go to Standard or Web Tool desktop.

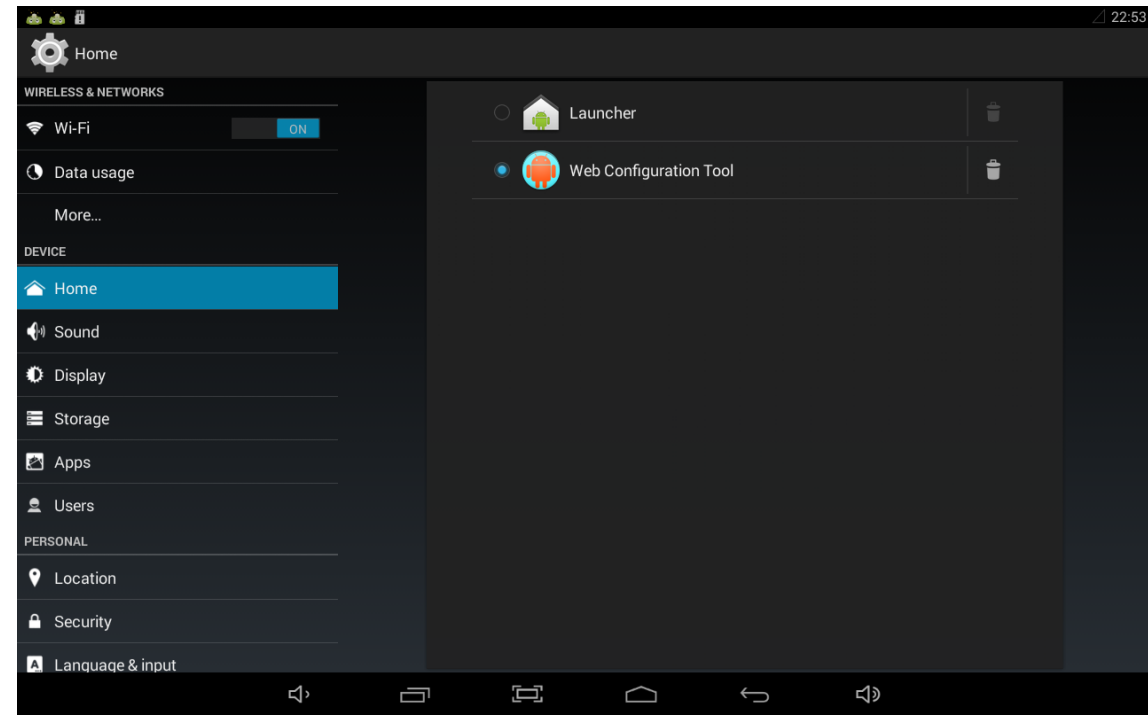

Under the Standard Android, Video, Pictures, Music, and APP are uploaded to the SK-100 unit by USB stick. On contrast, Media and APP are uploaded ONLY through the Web Tool Android's promotion video tool and Package Manager for uploading self-developed APP.

#### 2. Setup your Web Tool environment

Before Entering the Web Configuration Tool of the Scan Kiosk Android unit, you will need to:

- 1. Connect the LAN cable from your computer's RJ45 port to the RJ45 LAN port of the SK-100 unit
- To find out the IP Address of this unit, you can tap 5 consecutive times on the touch screen to escape the promotion view. You will see your unit IP address as 192.168.1.200 on the Main Screen.
   (If your unit's IP address is set-up as DHCP mode, a different IP address will be assigned and updated)

(You can also find out the IP Address by accessing the control menu under Ethernet or Wireless setting by sliding out the setting menu from the edge of the screen)

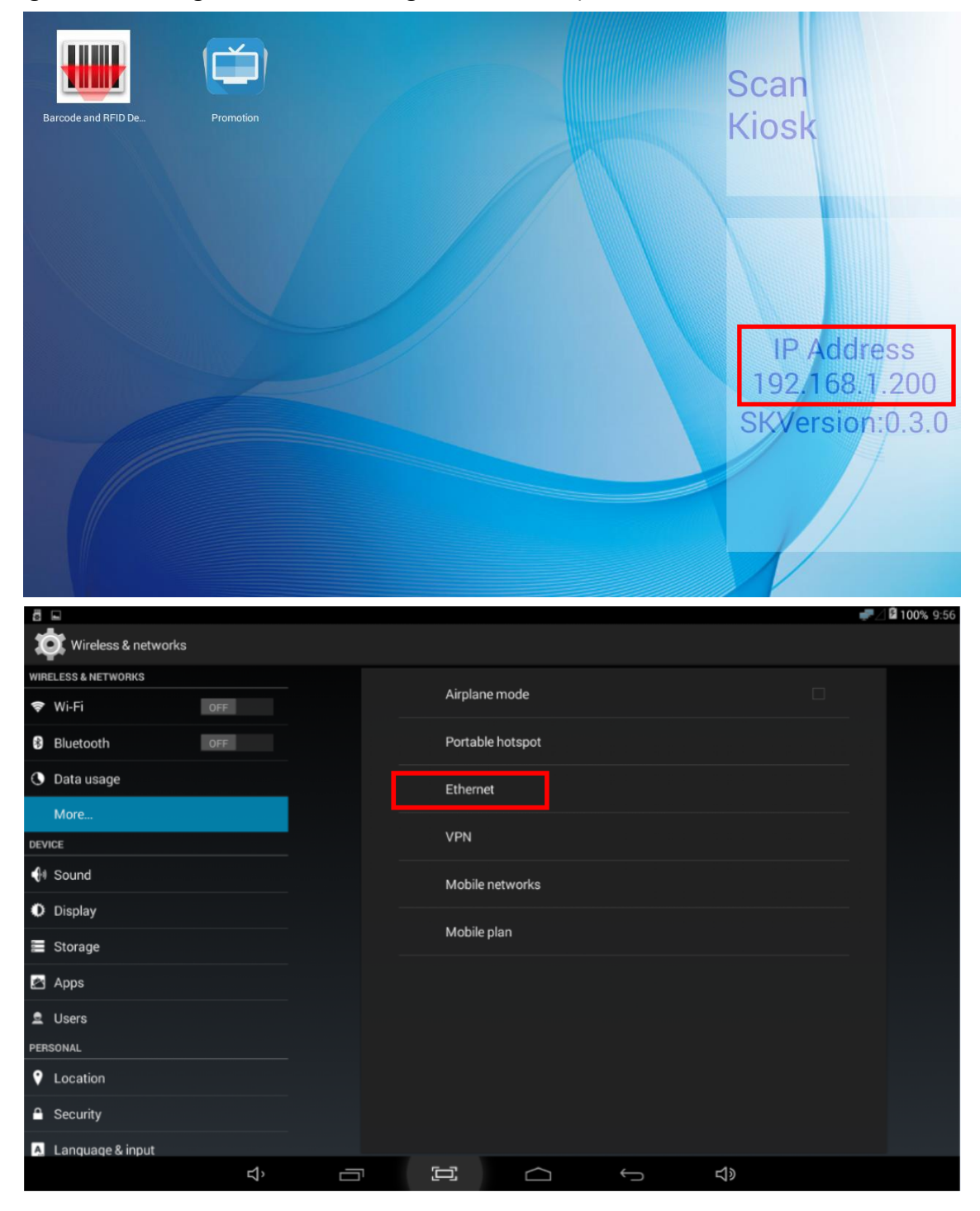

| Saving screenshot              |      |   |                  |                          |          |          |  |
|--------------------------------|------|---|------------------|--------------------------|----------|----------|--|
| Wireless & netwo               | orks |   |                  |                          |          |          |  |
| WIRELESS & NETWORKS            |      |   | Use Ft           | bernet                   |          |          |  |
| 🗢 Wi-Fi                        | OFF  |   | CONNE            | CTED USED DEVICE eth     |          |          |  |
| Bluetooth                      | OFF  | E | THERNET DEVI     | CES                      |          |          |  |
| <ul> <li>Data usage</li> </ul> |      |   | eth0<br>MAC: D2  | 2:44:41:DF:BA:28 - IP Mc | ode:DHCP |          |  |
| More                           |      | E | THERNET CON      | FIGURE                   |          |          |  |
| DEVICE                         |      |   | MAC /<br>D2:A4:4 | Address<br>1:DF:BA:28    |          |          |  |
| 🜗 Sound                        |      |   | IP Add           | ress                     |          |          |  |
| Display                        |      |   |                  |                          |          |          |  |
| Storage                        |      |   | Advan            | ced Configure            |          |          |  |
| 🛃 Apps                         |      |   |                  |                          |          |          |  |
| 🚊 Users                        |      |   |                  |                          |          |          |  |
| PERSONAL                       |      |   |                  |                          |          |          |  |
| Cocation                       |      |   |                  |                          |          |          |  |
| Security                       |      |   |                  |                          |          |          |  |
| A Language & input             |      |   |                  |                          |          |          |  |
|                                | Ъ    |   | []               |                          | Ĵ        | <b>り</b> |  |

After the LAN cable is connected, please open up your web browser, entering the IP Address with ":8080" port on the web address bar, to access the web tool. (E.g. type in "**192.168.1.200:8080**") Make sure your computer is under the same IP subnet as the SK-100 you're going to configure. E.g., the SK-100 has IP address 192.168.1.200 and your computer has address 192.168.1.250.

### 3. Log in Web Configuration Tool

Please type in "skadmin" for both Account and Password fields to enter the Web Configuration Tool.

| Web Config | uration Tool |     |  |
|------------|--------------|-----|--|
| Account    |              |     |  |
| Password   |              |     |  |
|            | Log          | gin |  |

#### 4. Home

The Home page will display Kiosk current wired (LAN)/wireless (WLAN) IP address, MAC address, time, version, and some device information.

| Web Configuration Tool V0.     | 3.0                     |                                    |                       |                |                     |
|--------------------------------|-------------------------|------------------------------------|-----------------------|----------------|---------------------|
| B Home                         |                         |                                    |                       |                |                     |
| 伦 System · ·                   | Home                    |                                    |                       |                |                     |
| Configuration                  | IP Address              |                                    |                       | Time           |                     |
| Wired Network Wireless Network | Wired                   | 192.168.1.200<br>44:46:85:08:23:18 |                       | Scankiosk Time | 2018-06-21 23:01:31 |
| Preference Setting             | Wireless                | ****                               |                       | Current lime   | 2018-06-22 14:07:29 |
| Promotion Video                |                         |                                    |                       |                |                     |
| Package Manager                | Versions                |                                    |                       |                |                     |
| Desktop Configurator           | Promotion               |                                    | 0.3.0                 |                |                     |
| C Peripherals                  | Chrome<br>Price Check S | Setting                            | 30.0.1599.92<br>0.3.0 |                |                     |
| Barcode Reader                 |                         |                                    |                       |                |                     |
| RFID Reader                    | Device                  |                                    |                       |                |                     |
| Modify Password                | information             |                                    | Device Information    |                |                     |
| B Logout                       | location                |                                    | Edit Device Location  |                |                     |

## 5. Configuration

In this page, you can roll back the system to factory default.

Second, you can save desired customer setting into your PC and also upload the customer setting file under Setting Archives.

Backup or restore local setting, and select supported language preferences (Only Support English in current version).

| A Home               |                            |
|----------------------|----------------------------|
| 신 System             | Configuration              |
| Configuration        |                            |
| Wired Network        | Language Prefencenes       |
| Wireless Network     | Select Language en         |
| Preference Setting   |                            |
| Promotion Tool       | Factory Settings           |
| Promotion Video      | Back-To                    |
| Package Manager      |                            |
| Desktop Configurator | Customer Settings          |
| Peripherals          | Save-As                    |
| Barcode Reader       |                            |
| RFID Reader          | Local Settings             |
| Modify Password      | Backup Restore             |
| ℬ Logout             |                            |
|                      | Settings Archives          |
|                      | Choose File No file chosen |
|                      | Upload<br>Download file    |
|                      |                            |

#### 6. Wired Network

You can enable or disable wired network and modify related setting in this page. When the DHCP is disabled, you can manually set-up Static IP, Gateway and Subnet Mask information.

| Web Configuration Tool V0 | .3.0                         |
|---------------------------|------------------------------|
| Home                      |                              |
| C System ×                | Wired Network                |
| Configuration             |                              |
| Wired Network             | Enabled   Enabled   Disabled |
| Wireless Network          | DHCP   Enabled   Disabled    |
| Preference Setting        | Static IP                    |
| Promotion Tool            | 192.168.1.200                |
| Promotion Video           | Default Gateway              |
| Package Manager           |                              |
| Desktop Configurator      | 255.255.0                    |
| 街 Peripherals 🛛 👻         | Apply Reset                  |
| Barcode Reader            |                              |
| RFID Reader               |                              |
| Modify Password           |                              |
| Logout                    |                              |

#### 7. Wireless Network

Wireless Network page is for setting up Wireless Network and switch on/off for DHCP. After connecting with unit, you can pre-define your WIFI SSID, password, and security type. Also, it can allow you to manually set-up Static IP, Gateway and Subnet Mask information when the DHCP is disabled.

| Web Configuration Tool V0 | 3.0                      |
|---------------------------|--------------------------|
| Home                      |                          |
| 伦 System · ·              | Wireless Network         |
| Configuration             |                          |
| Wired Network             | WIFI Enabled             |
| Wireless Network          | SSID                     |
| Preference Setting        |                          |
| Promotion Tool            | password                 |
| Promotion Video           | Security  None  WPA/WPA2 |
| Package Manager           | DHCP                     |
| Desktop Configurator      | Static IP                |
| Peripherals               | 192.168.1.200            |
| Barcode Reader            | Default Gateway          |
| RFID Reader               | 192.168.1.1              |
| Modify Password           | Netmask                  |
| A Logout                  | Apply Reset              |

## 8. Preference Setting

You can adjust Kiosk's sound volume, brightness, date, device information here.

| Web Configuration Tool V0 | .3.0                 |
|---------------------------|----------------------|
| A Home                    |                      |
| C System                  | Preference Setting   |
| Configuration             |                      |
| Wired Network             | Audio Volume         |
| Wireless Network          | Brightness           |
| Preference Setting        | •                    |
| Promotion Tool            | Datetime             |
| Promotion Video           | 06/21/2018 11:04 PM  |
| Package Manager           | Device Information   |
| Desktop Configurator      | Device Location      |
| Peripherals               | Edit Device Location |
| Barcode Reader            | Apply Reset          |
| RFID Reader               |                      |
| Modify Password           |                      |
| A Logout                  |                      |

#### 9. Promotion Tool and Promotion Video

In these pages, you can upload/arrange the promotion materials and switch promotion mode between pictures and video.

1. Promotion Tool page

In this page, you can edit media materials and manage image playlist.

(1) Upload media materials

By clicking "Select File", which indicated by the red box, you can select the picture or .mp3 from your PC and click "Upload" to upload the material into the Media Library.

| s nome               | Media Library                | Actu | ual Playlist Items      |                   |          |            |        |
|----------------------|------------------------------|------|-------------------------|-------------------|----------|------------|--------|
| 월 System 👻           | image bat ing                |      | hanne Film Ma Floreborn | 94)               | Internet |            |        |
| Configuration        | mola_r3 (th3                 | Choo | Se File Background Mus  | ic(Format: MP3,JP | G,PNG)   |            |        |
| Wired Network        | image_bg2.pg                 | En   | pty Playlist Add New    | v Item Apply      |          |            |        |
| Wireless Network     | 5029053021454 ppg            | #    | PictureName             | Animatio          | n 🕜      | DelayTime  | Delete |
| Preference Setting   | 4000107102714                |      | riciarchanic            |                   |          | Delay mile | Derete |
| Promotion Tool       | 4006167103714.png            | 1    | image_bg1.jpg           | DefaultTransfo    | rmer •   | 5          | •      |
| Promotion Video      | 0123456.png                  | 2    | image_bg2.jpg           | DefaultTransfo    | rmer 🔹   | 5          | 0      |
| Package Manager      | image1.jpg                   | 3    | image_bg3.jpg           | DefaultTransfo    | rmer •   | 5          | 0      |
| Desktop Configurator | sk10coonent ond              | 4    | Images                  | DefaultTransfo    | rmer 🔹   | 5          | 0      |
| ] Peripherals        | - Burken and a factor of the |      | (1                      | L                 |          |            |        |
| Barcode Reader       |                              |      |                         |                   |          |            |        |
| RFID Reader          |                              |      |                         |                   |          |            |        |
| R Modify Password    |                              |      |                         |                   |          |            |        |

(2) Remove material from Media Library list

If you want to delete a file on the Media library, just move mouse cursor to the filename, and then select "Delete" on the popped-up menu after right-click your mouse.

| Web Configuration Tool V0.3.0                      |                                                                  |                   |                                                                                                    |                                     |   |           |        |
|----------------------------------------------------|------------------------------------------------------------------|-------------------|----------------------------------------------------------------------------------------------------|-------------------------------------|---|-----------|--------|
| Berger System      Configuration     Wired Network | Media Library<br>image_bg1.jpg<br>image_bg2.jpg<br>image_bg3.jpg | Actu<br>C<br>Choo | ual Playlist Items<br>thoose File No file chosen<br>ose File Background Music(Form<br>npty Playlist Add Now Item | Upload<br>at: MP3,JPG,PNG)<br>Apply |   |           |        |
| Wireless Network                                   | 5029053021454.png                                                | #                 | PictureName                                                                                                    | Animation ?                         |   | DelayTime | Delete |
| Preference Setting<br>Promotion Tool               | 4008167103714.png                                                | 1<br>)elete       | jpg                                                                                                    | DefaultTransformer                  | ¥ | 5         | 9      |
| Promotion Video                                    | 0123456.png                                                      | 2                 | image_bg2.jpg                                                                                                    | DefaultTransformer                  | ¥ | 5         |        |
| Package Manager                                    | skweb_bg.png                                                     | 3                 | image_bg3.jpg                                                                                                    | DefaultTransformer                  | ¥ | 5         |        |
| Desktop Configurator                               | sk10concept.png                                                  | 4                 | images                                                                                                    | DefaultTransformer                  | • | 5         | 0      |
| Barcode Reader                                     |                                                                  |                   |                                                                                                    |                                     |   |           |        |
| RFID Reader                                        |                                                                  |                   |                                                                                                    |                                     |   |           |        |
| A Modify Password                                  |                                                                  |                   |                                                                                                    |                                     |   |           |        |

(3) Manage Playlist

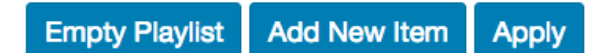

1. Empty the whole playlist

You can press "Empty Playlist" to empty the items listed in the Playlist.

2. Step to add a new item:

Step 1: Press "Add New Item" button to create an empty item.

Step 2: Drag the targeted material from Media Library list to created item's PictureName column.

| 4 | PictureName | DefaultTransformer | ▼ 5 |  |
|---|-------------|--------------------|-----|--|
|   |             |                    |     |  |

Step 3: Set animation and display's delay time.

Step 4: Press "Apply" to submit the change.

3. Remove a item:

You can delete an item by click its remove icon.

2. Promotion Video page

In this page, we can upload video material and switch promotion mode between image sliding and video. After uploading the mp4, you can turn on the video mode to play your media repeatedly. Press the OFF button if you want to switch back to image sliding.

| 8 Home               |                           |
|----------------------|---------------------------|
| ② System 🌱           | Promotion Video           |
| Configuration        |                           |
| Wired Network        |                           |
| Wireless Network     | Choose Hile No his chosen |
| Preference Setting   | Upload Video              |
| Promotion Tool       |                           |
| Promotion Video      |                           |
| Package Manager      | Enable Video Off          |
| Desktop Configurator |                           |
| 2 Peripherals        |                           |
| Barcode Reader       |                           |
| RFID Reader          |                           |
| 2 Modify Password    |                           |
|                      |                           |
| pload Video 🛛 🕚 🔭    | •                         |
| •                    | 87%                       |
| •                    |                           |

#### 10. Package Manager

In this page, you can upload APKs from PC to install APPs. Will support FTP installation feature in the later version.

| Web Configuration Tool V0 | .3.0                                |                         |            |                     |  |  |  |  |  |
|---------------------------|-------------------------------------|-------------------------|------------|---------------------|--|--|--|--|--|
| A Home                    |                                     |                         |            |                     |  |  |  |  |  |
| 街 System 🛛 👻              | Package Manager                     |                         |            |                     |  |  |  |  |  |
| Configuration             | Package (From Local File)           |                         |            |                     |  |  |  |  |  |
| Wired Network             | 環境爆撃 未语提任何爆发                        |                         |            |                     |  |  |  |  |  |
| Wireless Network          | Choose File APK File(Format: apk)   |                         |            |                     |  |  |  |  |  |
| Preference Setting        | Install                             |                         |            |                     |  |  |  |  |  |
| Promotion Tool            | Repositeries Config                 |                         |            |                     |  |  |  |  |  |
| Promotion Video           |                                     |                         |            |                     |  |  |  |  |  |
| Package Manager           | Port                                |                         |            |                     |  |  |  |  |  |
| Desktop Configurator      | Repository Name                     |                         |            |                     |  |  |  |  |  |
| 4 Peripherals             | Password                            |                         |            |                     |  |  |  |  |  |
| Barcode Reader            | Apply                               |                         |            |                     |  |  |  |  |  |
| RFID Reader               | Package (From Local And Repository) |                         |            |                     |  |  |  |  |  |
| Modify Password           |                                     |                         |            |                     |  |  |  |  |  |
| A Logout                  | Show 10 ¢ entries Search:           |                         |            |                     |  |  |  |  |  |
|                           | App Name                            | Package Name            | Version \$ | Last Update \$      |  |  |  |  |  |
|                           | Price Check Setting                 | com.champtek.pricecheck | 0.3.0      | 2018/06/21 00:25:51 |  |  |  |  |  |
|                           | Promotion                           | com.champtek.promotion  | 0.3.0      | 2018/06/21 19:35:29 |  |  |  |  |  |

### **11. Desktop Configurator**

You can manage app's alignment on desktop; you can also register boot time launching and delay time here for those apps.

- 1. Apk List: display the apps which are installed by default or from Package Manager.
- 2. Setting:
  - (1) Start At Boot: run the app after boot up

- (2) Start At Boot Delay: setting up the delay time for starting to run app after boot up
- (3) Name Displayed: remane the app on the desktop
- (4) Accept: apply setting
- (5) Clear: remove the selected apps from the desktop and these apps will not show up on the desktop
- 3. Insert a new app on the desktop.

Step1: select the location that app will be located at.

Step2: select the app which will be inserted to desktop in the apk list.

Step3: press button "Accept".

|  |  | Deskt | op Configurator                                                                       |                                                                                                    |
|--|--|-------|---------------------------------------------------------------------------------------|----------------------------------------------------------------------------------------------------|
|  |  |       | Apk List<br>Promotion<br>YouBike<br>Learn With Fun<br>Barcode and RFID Demo<br>Chrome | Settings<br>Start At Boot True False<br>Start At Boot Delay<br>0<br>Name Displayed<br>Barcode and RFID Demo<br>Accept Clear |
|  |  |       |                                                                                       |                                                                                                    |

#### 12. Barcode Reader

(turn on/off the barcodes ; Setup for Code 39  $\smallsetminus$  Codabar  $\smallsetminus$  Interleaved 2of 5 Min/Fixed Length)

You can enable/disable some barcode encoders (support many 1D/2D tag) in this page.

| Web Configuration Tool V0. | 3.0                                                   |  |  |
|----------------------------|-------------------------------------------------------|--|--|
| 🚳 Home                     |                                                       |  |  |
| C System ×                 | Barcode Reader                                        |  |  |
| Configuration              | Omnidirectional Symbologies                           |  |  |
| Wired Network              |                                                       |  |  |
| Wireless Network           |                                                       |  |  |
| Preference Setting         | Code 128 Off<br>Code 93 Off                           |  |  |
| Promotion Tool             | Code 39 Off Fixed Off Min /Fixed Length 4 Code 32 Off |  |  |
| Promotion Video            | Codabar Off Fixed Off Min /Fixed Length 6             |  |  |
| Package Manager            | Interleaved 2 of 5 Off Fixed Off Min /Fixed Length 8  |  |  |
| Desktop Configurator       | MSI/Plessey Off                                       |  |  |
| C Peripherals              | GS1 Databar Off                                       |  |  |
| Barcode Reader             | GS1 Databar Expanded Off                              |  |  |
| RFID Reader                | GS1 Databar Limited Off                               |  |  |
| Modify Password            |                                                       |  |  |
| Logout                     | 2D Symbologies                                        |  |  |
|                            | QR Code On                                            |  |  |
|                            | MicroQR Code On                                       |  |  |

#### 13. RFID Reader

You can enable/disable some RFID encoders in this page. (ISO/IEC 14443A, 14443B, 15693 and Felica)

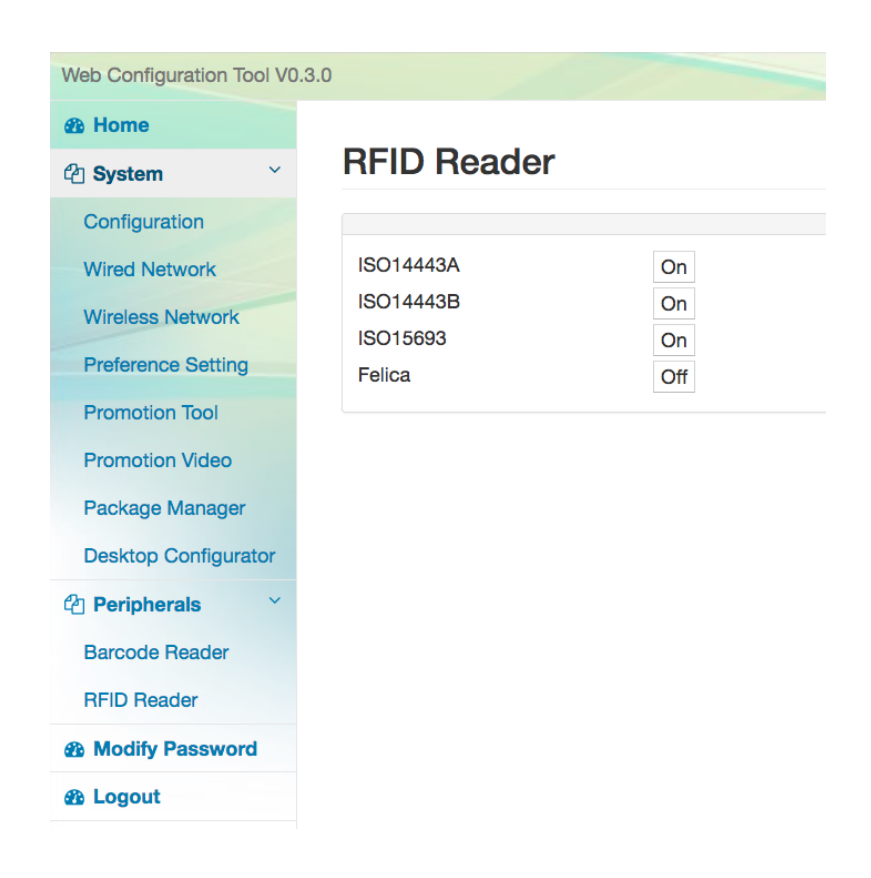

#### 14. Modify Password

You can modify account and password in this page.

| Modify Password |
|-----------------|
|                 |
| Account         |
| Before Password |
| Password        |
| Sure            |